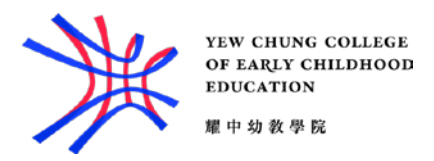

## Set up Outlook for Android

- 1. Install the **Outlook** app from the Google Play Store and then open it.
- Tap Get Started if this is your first time.
  Otherwise, to add another email account, open the Menu More button > Settings Settings > Add Account > Add Email Account.
- 3. Enter your full email address, then tap **Continue**.

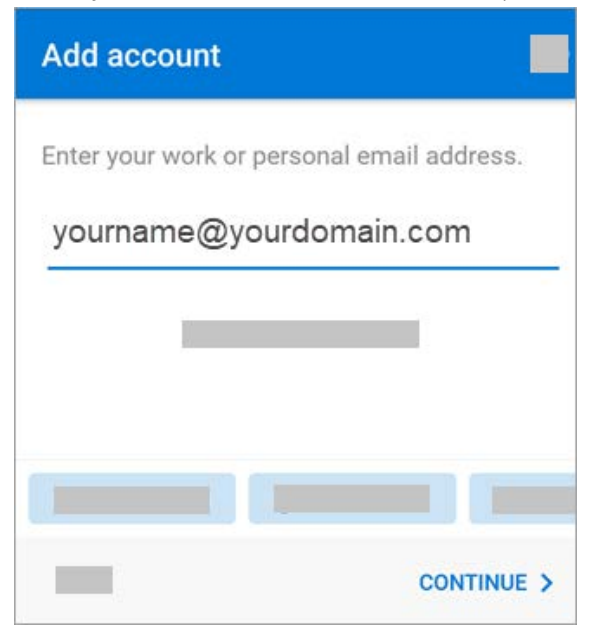

4. Enter your email account password and tap Sign In or Next.

| ← stuid@yccece.edu.hk        |         |
|------------------------------|---------|
| Enter password               |         |
| Password                     |         |
| Forgot my password           |         |
| Sign in with another account |         |
|                              | Sign in |